## Unit Overload Form

Student Instructions for Registrar Portal Services

**Step 1:**Select the "Registrar Portal Services" option on the Registrar's "Forms" page (<u>https://registrar.lmu.edu/forms/</u>).

Students may access these forms at the online Registrar Portal Services:

- Change of Academic Program\*
- Course Audit
- Credit / No Credit Grading
- Exception to University Policy
- Extension of Incomplete
- Late Add Course
- Leave of Absence / Withdrawal
- Time Conflict
- Unit Adjustment Late
- Unit Overload

\*Graduate students should consult their advisors/program directors to process a change of program.

Step 2: Enter your myLMU credentials and click "Log In."

| Authentication Page               |  |
|-----------------------------------|--|
|                                   |  |
| Enter your Username and Password: |  |
| Username Password iggy lion       |  |
| Log In                            |  |
| Password Reset Tool               |  |

**Step 3:** You will then be redirected to Workflow's Registrar Service Portal. Please wait for the portal options to load (Note: this may take up to a minute).

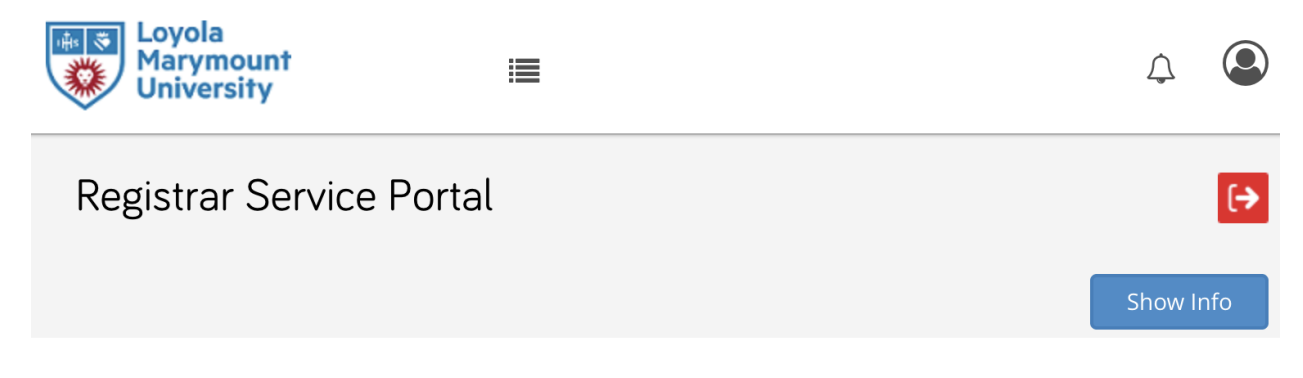

## **Registrar Service Portal**

You may select a service option below. If you already submitted a request and would like to know it's status, click here to access your workflow dashboard. For information on how to configure your dashboard, click here to review an article on the subject provided by our service provider, Mitratech.

LMU Office of the Registrar is available via phone (310.338.2740) and email (registrar@lmu.edu) between the hours of 8:00 a.m. and 5:00 p.m., Pacific Daylight Time, Monday through Friday.

Service options are loading. Please wait... \*

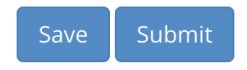

**Step 4:**Once the page loads, select "Unit Overload" from the "Registrar Service" dropdown menu. Then, click "Submit."

| Registrar Service Portal | [→        |
|--------------------------|-----------|
|                          | Show Info |
| Registrar Service Portal |           |

You may select a service option below. If you already submitted a request and would like to know it's status, click here to access your workflow dashboard. For information on how to configure your dashboard, click here to review an article on the subject provided by our service provider, Mitratech.

LMU Office of the Registrar is available via phone (310.338.2740) and email (registrar@lmu.edu) between the hours of 8:00 a.m. and 5:00 p.m., Pacific Daylight Time, Monday through Friday.

| Registrar Service *    |    |      |        |
|------------------------|----|------|--------|
| Select one             | -  |      |        |
| This field is required | _/ |      |        |
|                        |    | Save | Submit |
|                        |    |      |        |

**Step 5:**Using the drop down menus, select your college and which term you are requesting Unit Overload for.

| Select Your Primary College * | +           |      |  |
|-------------------------------|-------------|------|--|
| Select one                    | -           |      |  |
| <i>This field is required</i> |             |      |  |
| Term for which this request i | s being mad | le * |  |
| Select one                    | •           |      |  |
| <i>This field is required</i> |             |      |  |

## **Step 6:**Fill in the required information for the number of units for the course you are adding

Unit Overload

Enter the number of units for the course you are adding (e.g. 0 - 4 units) \*

This field is required

By clicking this box, you assume full responsibility for financial adjustments that may be incurred to your student account by the approval of this petition. \*

## Step 7: Sign the document and click submit.

By signing below, I request to make a change to my academic program. Once processed, I understand that I may not rescind the request.

| Student Signature *        | >           |      |        |       |        |  |
|----------------------------|-------------|------|--------|-------|--------|--|
| Signer's Name              | <u>Type</u> | Draw | Upload | Clear |        |  |
| Request Date<br>06/15/2021 |             |      |        |       | ×      |  |
|                            |             |      |        | Save  | Submit |  |

Check your LION email for next steps to submit your Four-Year Plan and a letter to the Assistant Dean explaining why you are requesting a Unit Overload. Please note that the UOL has two additional requirements:

- 1. Students must have a 3.5 overall GPA
- 2. The student must be either a Junior or Senior